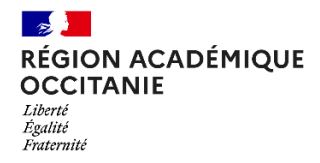

ENT-école 2024-2025

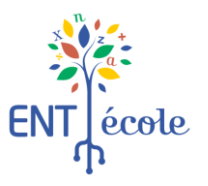

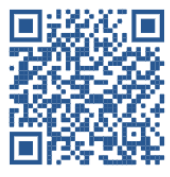

<u>Tutoriel démarches simplifiées concernant le retour de la</u> convention signée par la collectivité.

## 1. Validez votre demande d'adhésion. Cliquez sur le bouton « déposer votre dossier »

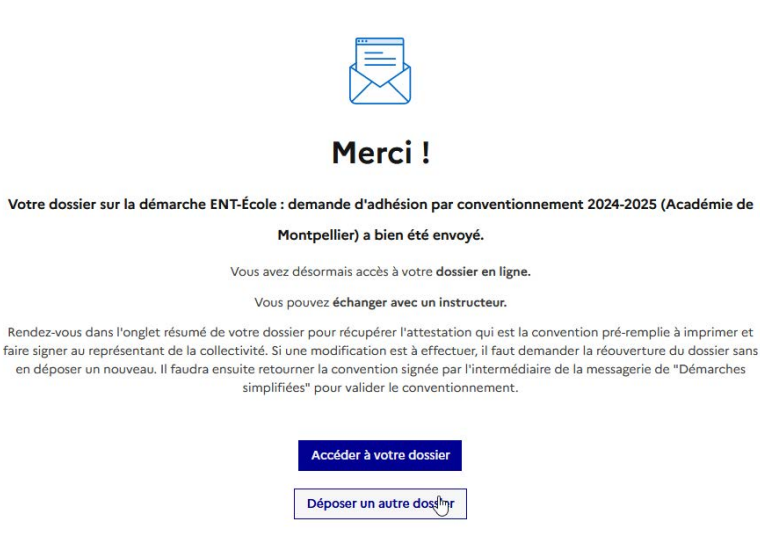

**2.Récupérez la convention pré-remplie.** L'écran de confirmation de l'envoi de votre demande vous permet d'accéder à votre dossier. Cliquez sur le bouton « accéder à votre dossier »

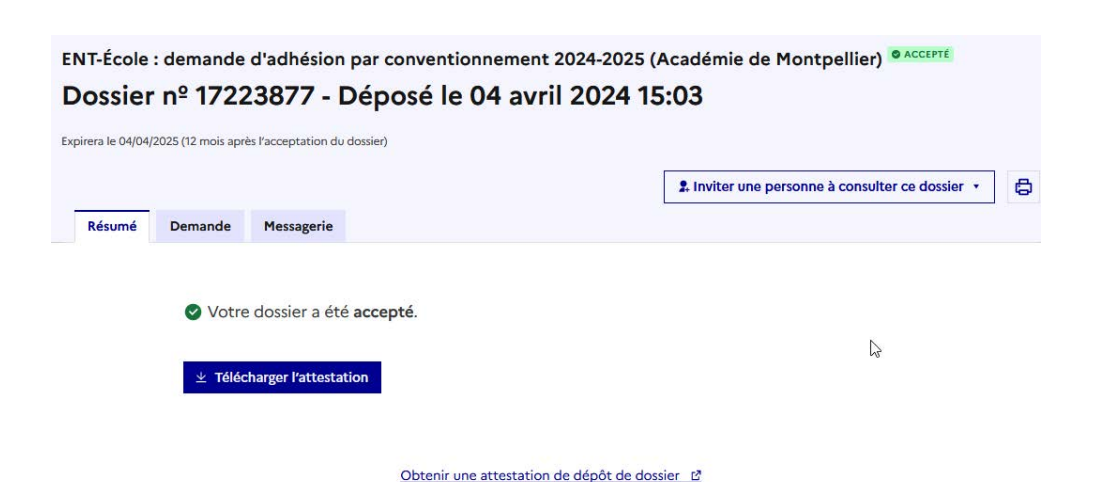

## 3.Téléchargez et imprimer la convention

Cliquez sur le bouton « télécharger l'attestation ». Si le bouton n'apparaît pas, attendez une minute et rafraîchissez votre page. L'attestation est la convention pré-remplie qui s'affiche en pdf dans une nouvelle fenêtre. Vous devez imprimer ce document, en utilisant l'icône imprimante en haut de l'écran.

La convention imprimée doit être signée par le représentant de la collectivité puis scannée en .pdf. Le fichier est idéalement nommé selon cet exemple 48-Mende-Convention-ENT-24-25.pdf

|          |                                                       |                                                                                                    | A Inviter une personne à consulter ce dossier • |
|----------|-------------------------------------------------------|----------------------------------------------------------------------------------------------------|-------------------------------------------------|
| né       | Demande                                               | Messagerie                                                                                                    |                                                 |
| La m     | essagerie vous                                        | permet de contacter l'instructeur en charge de votre dossier.                                                                                     |                                                 |
|          | Vous devez                                            | nsuite :                                                                                                    | ^                                               |
|          | - IMPRIMER                                            | a convention                                                                                                    |                                                 |
|          | - VÉRIFIER le                                         | informations fournies                                                                                                    |                                                 |
|          | - faire SIGN                                          | R par le maire ou le représentant de l'exécutif                                                                                                   |                                                 |
|          | - SCANNER<br>demarches-s                              | t RETOURNER la convention en pièce jointe dans la messagerie<br>mplifiees.fr.                                                                     | interne de                                      |
|          | - <b>A</b> vant le 01<br>- Dans un dé<br>pour les nou | eptembre 2025 pour les demandes de renouvellement d'adhési<br>ai de deux mois, à compter de la date de soumission de la demai<br>elles adhésions. | ion.<br>nde d'adhésion                          |
| Les c    | hamps suivis d                                        | un astérisque ( * ) sont obligatoires.                                                                                                    |                                                 |
| Votre    | e message *                                           |                                                                                                    |                                                 |
| Éci      | rivez votre mes                                       | age ici                                                                                                    |                                                 |
|          |                                                       |                                                                                                    |                                                 |
|          |                                                       |                                                                                                    |                                                 |
| Taille r | maximale : 20 Mo.                                     |                                                                                                    |                                                 |
|          | Augun fich                                            | rsélectionné                                                                                                    |                                                 |

## 4.Renvoyer la convention

Sur « Démarches simplifiées », dans vos dossiers traités, cliquez sur le dossier de votre demande. Dans l'onglet « Messagerie », écrivez un message en joignant le fichier PDF de votre convention, en pièce jointe avec le bouton parcourir.